# 南京工业大学"智慧南工"办事大厅 因公出国(境)申报系统使用手册

## 一、 因公出国(境)申报流程介绍

(一) 普通教职工申报流程图

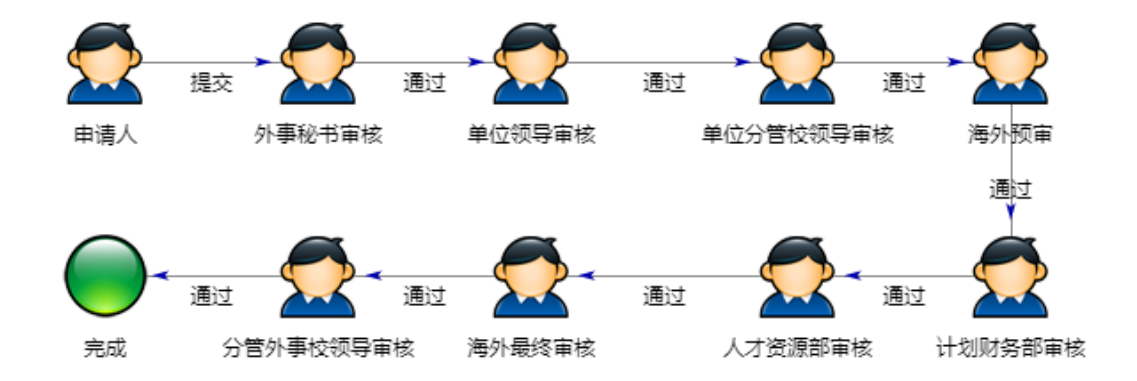

#### 普通教职工申报详细流程:

- 1. 申请人填写申请信息:填写个人基本信息、出国信息、日程安排、个人经费明细。
- 2. 所在单位外事秘书审核:查看申请人申请信息,如无疑问,审核通过,并
   指定给一位所在单位领导审核。如需修改,可退回给申请人。
- 3. 所在单位领导审核:查看申请人申请信息,如无疑问,审核通过。如需修改,可退回给申请人。
- 4. 所在单位分管/联系校领导审核:查看申请人申请信息,如无疑问,审核
   通过。如需修改,可退回给申请人。
- 5. 海外事务部预审:查看申请人填写的各项信息是否完善,如无疑问,审核
   通过。如需修改,可退回给申请人。

- 6. 经费所有人审核:此步骤如申请人填写了"经费所有人",将由"经费所有人"审核经费来源、可用余额。如没有填写将视为"经费所有人"为自己。
- 7. 计划财务部审核:查看申请人个人经费明细,如无疑问,审核通过。如需
   修改,可退回给申请人。
- 8. 人才资源部审核:查看申请人个人基本信息,如无疑问,审核通过。如需
   修改,可退回给申请人。
- 9. 海外事务部最终审核:查看申请人填写的各项信息是否完善,如无疑问, 审核通过。如需修改,可退回给申请人。
- 10. 海外事务部分管校领导审核:查看申请人填写的各项信息是否完善,如
   无疑问,审核通过,流程结束。如需修改,可退回给申请人。

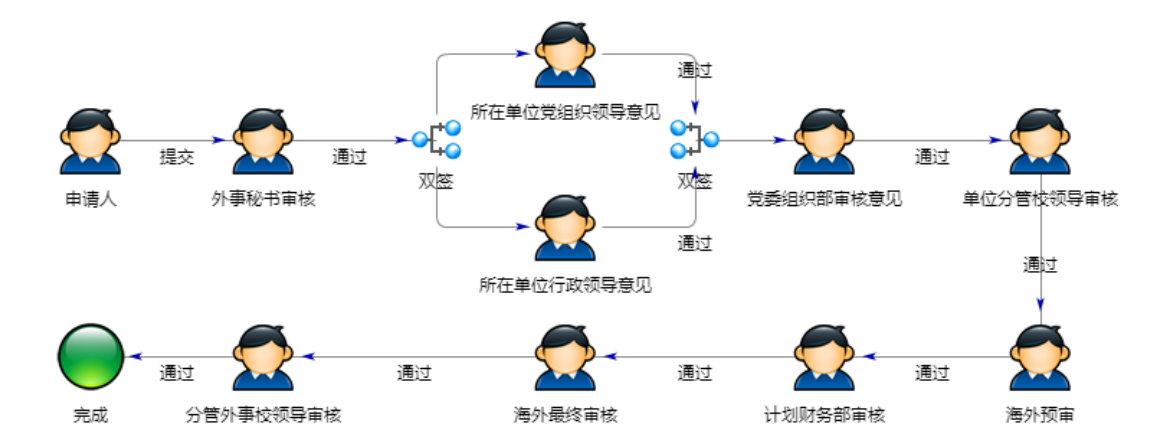

#### (二)中层干部申报流程图

#### 中层干部申报流程详细

- 1. 申请人填写申请信息:填写个人基本信息、出国信息、日程安排、个人经费明细。
- 2. 所在单位外事秘书审核:查看申请人申请信息,如无疑问,审核通过,指
   定所在单位党组织领导(一位领导),所在单位行政领导(一位领导)审核。

如需修改,可退回给申请人。

- 3. 所在单位党组织领导审核、所在单位行政领导审核(双签): 查看申请人
   申请信息,如无疑问,审核通过。如需修改,可退回给申请人。
- 4.党委组织部审核:查看申请人填写的各项信息是否完善,如无疑问,审核
   通过。如需修改,可退回给申请人。
- 5.所在单位分管校领导审核:查看申请人申请信息,如无疑问,审核通过。
   如需修改,可退回给申请人。
- 6. 海外事务部预审: 查看申请人填写的各项信息是否完善, 如无疑问, 审核
   通过。如需修改, 可退回给申请人。
- 7.经费所有人审核:此步骤如申请人填写了"经费所有人",将由"经费所有人"审核经费来源、可用余额。如没有填写将视为"经费所有人"为自己。
- 8. 计划财务部审核:查看申请人个人经费明细,如无疑问,审核通过。如需
   修改,可退回给申请人。
- 9. 海外事务部最终审核:查看申请人填写的各项信息是否完善,如无疑问, 审核通过。如需修改,可退回给申请人。
- 10.海外事务部分管校领导审核:查看申请人填写的各项信息是否完善,如
   无疑问,审核通过,流程结束。如需修改,可退回给申请人。

二、登陆入口

(一) pc 端

- 1. 教职工登录智慧南工
- 1.1 "智慧南工"地址: <u>i.njtech.edu.cn</u>, 会弹出统一身份认证界面, 如下

图,使用工号、密码登录。

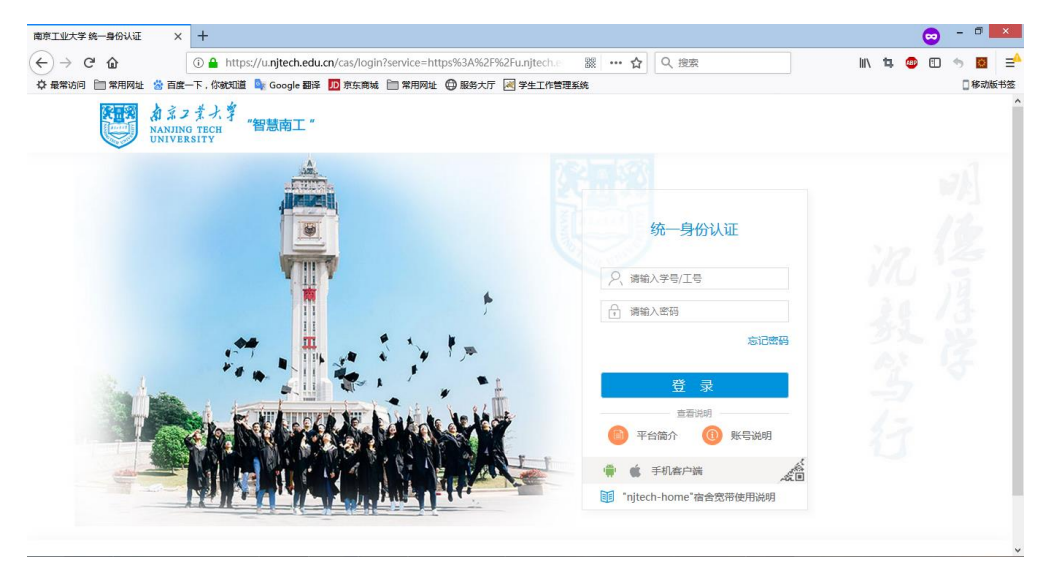

• 1.2 点击智慧南工,进入门户首页,再点击进入办事大厅,如下图。

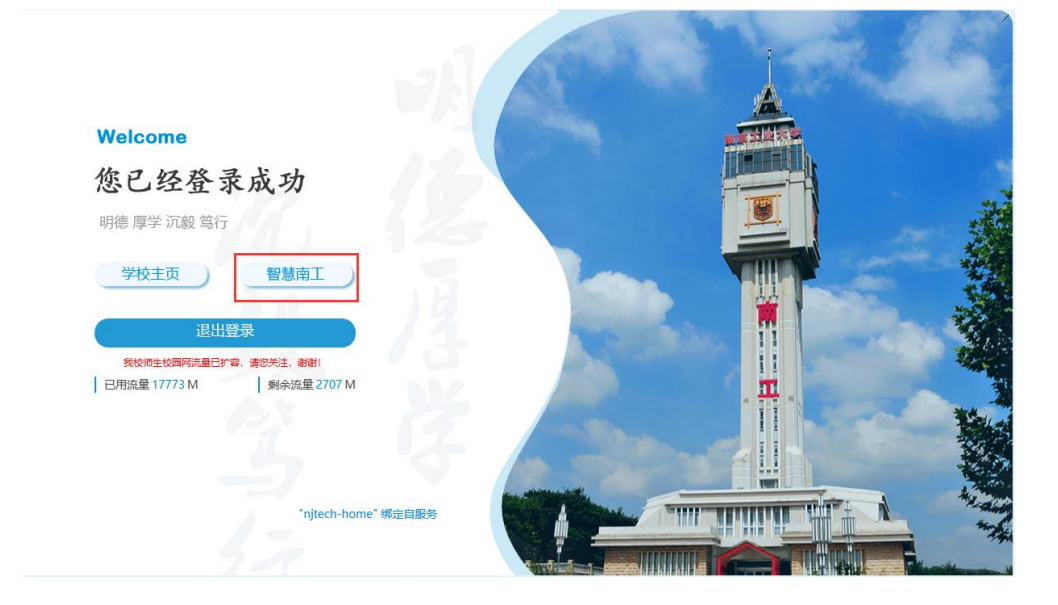

| Aネッチス学<br>NANUNO TECH<br>UNIVERSITY "智慧南工" | 学校主页 融合门户                | 消息中心 日程中<br>一       | 心 资源中                                       | 心 办事大厅   | 应用中心 个人中心                                                |
|--------------------------------------------|--------------------------|---------------------|---------------------------------------------|----------|----------------------------------------------------------|
| 消息中心新闻头条部                                  | 门文件 公告通知                 | 办事大厅                |                                             | 前往办事大厅 > | 个人中心                                                     |
| 校纪委书记<br>调研<br>11月9日上4                     | 郝建祥到建筑学院 □,校纪委书记郝建祥到     | + 待办事项              | 校长办公室                                       | 同志中心     | 基本信息<br>姓名:<br>部门:信息中心                                   |
| 単分子振调的<br>学術、院长胡<br>2018-11-12             | 指导。子阮兄妾书记争<br>振宇、副院长方遥、院 | <ul> <li></li></ul> | 图书馆                                         | 后勤服务     | <b>流量统计</b><br>已用流量 <u>17773</u> M<br>剩余流量 <u>2707</u> M |
| 江苏先进生物与化学制造协同创新中心现场评                       | 2018-11-12               | 已结束事宜               | (後の) (注意) (注意) (注意) (注意) (注意) (注意) (注意) (注意 | 高いのである   | 个人邮箱<br><sub>未读邮件</sub> 1封                               |
| 我校2018级新生骨干培训班成功举办<br>现在一个小学家获用十分届省青年科技奖   | 2018-11-12<br>2018-11-12 |                     |                                             |          | 图书馆<br>请至图书馆办理图书查询手续!                                    |
| 芮鸿岩书记深入联系班级参加团支部"双述双                       | 2018-11-12               |                     |                                             |          | <b>一卡通</b><br>卡内余额 <b>0.7</b> 元                          |

## 2. 进入办事大厅找到申报流程

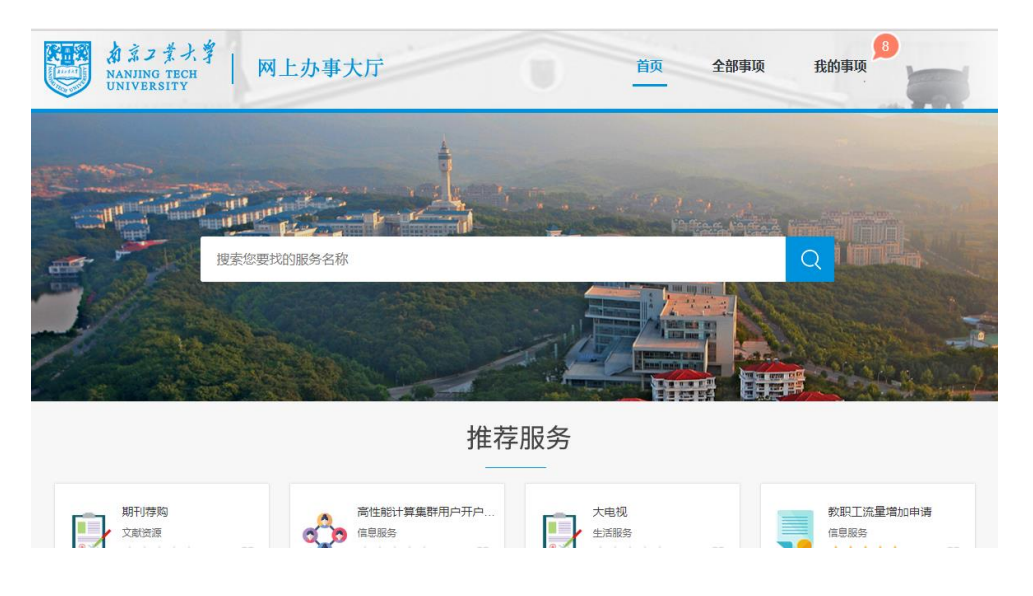

● 2.1 进入"全部事项",可通过【服务部门】、【服务类别】查找申请事项。

| Aネコまナ、<br>NANJING TECH<br>UNIVERSITY | *  网          | 上办事大厅          |              |      |       | 首页      | 全部事项     | 我的事项  |      |
|--------------------------------------|---------------|----------------|--------------|------|-------|---------|----------|-------|------|
|                                      |               |                |              |      |       | Q、 请输入要 | 夏办理的事项名称 | 尔     | 搜索   |
| 服务部门: 全部                             | 信息中心<br>人才资源部 | 海外事务部<br>校长办公室 | 后勤服务<br>研究生院 | 图书馆  | 资源保障部 | 档案馆     | 校园安全部    | 计划财务部 |      |
| 服务类别: 全部                             | 信息服务<br>视图查询  | 教务教学<br>外事业务   | 生活服务         | 文献资源 | 科研服务  | 办公事务    | 调查问卷     | 人事服务  | 财务资产 |
|                                      | 报             |                |              |      |       |         |          |       |      |
| *****                                |               |                |              |      |       |         |          |       |      |

## (二)手机端

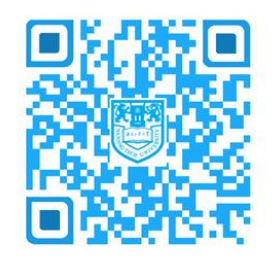

扫码关注"i南工"微信企业号

1. 教职工进入微信找到通讯录,可看到"i南工"企业号,点击进入。

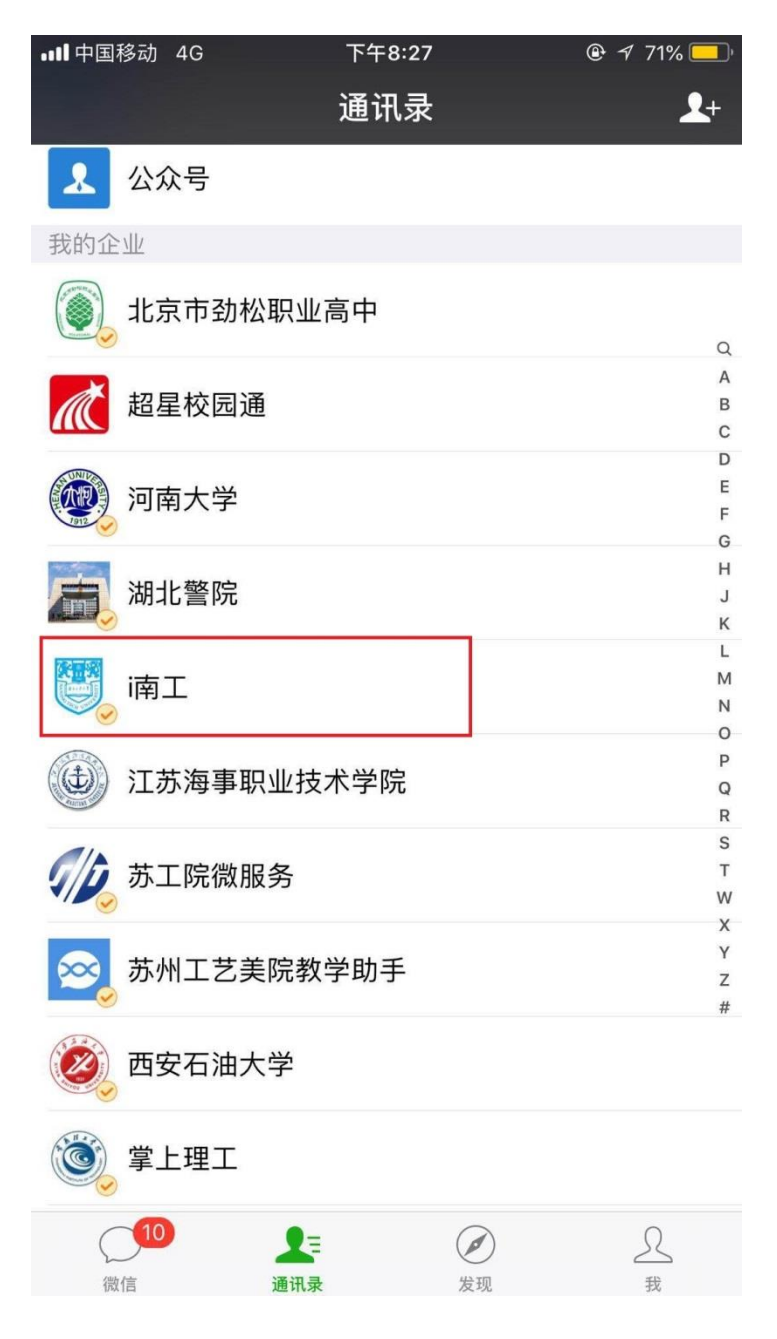

# 2. 点击进入"办事大厅"。

| 中国移动<br>中国联通 |                   | ⓒ ᅖ 斎 ⁴₁ۥ୲∥ ³٬,ıı∥ 83% 🖉 20:59 |
|--------------|-------------------|--------------------------------|
| く福           | 可工                | +                              |
| Q            |                   | А                              |
| Q            | 企业小助手             | B<br>C<br>D                    |
| Υ            |                   | E                              |
| <b>K</b>     | 迎新管理系统            | F<br>G<br>H                    |
| #            |                   | I                              |
|              | 1.应用中心            | J<br>K<br>L                    |
|              | 2.办事大厅            | M<br>N<br>O                    |
| Ē            | 3.协同办公            | P<br>Q<br>R                    |
|              | 4.消息中心            | S<br>T<br>U                    |
|              | 5.日程中心            | V<br>W<br>X                    |
| E            | 6.资源中心            | Y<br>Z                         |
|              |                   | #                              |
|              | $\triangleleft$ ( |                                |

3. 进入办事大厅找到需要申请事项。

| 中国移动<br>中国联通            | <b>}]{ () HD</b> <sup>46</sup> ,,, <b>  </b> <sup>36</sup> ,, <b>  </b> 83% <b>■!</b> 11:25 |
|-------------------------|---------------------------------------------------------------------------------------------|
| X 全部分类                  |                                                                                             |
| < <b>全</b> 音            | 『事项 Q                                                                                       |
| <br>全部   文献资源   外事业<br> | 务   人事服务                                                                                    |
| 文献资源                    |                                                                                             |
| • 电子资源荐购                |                                                                                             |
| 外事业务                    |                                                                                             |
| ・ 因公出国(境)申报             |                                                                                             |
| 人事服务                    |                                                                                             |
| • 学历、学位变更               |                                                                                             |
|                         |                                                                                             |
|                         |                                                                                             |
|                         |                                                                                             |
|                         |                                                                                             |
|                         |                                                                                             |
| $\triangleleft$         | $\circ$                                                                                     |